## 4月2日以降のご予約をお取りいただけます

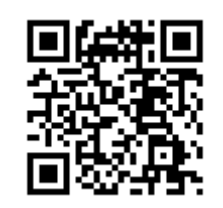

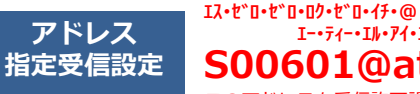

WEB予約のご利用案内

I--ティーエル・アイ・エヌ・ケー・ドット・ジェイ・ピ- **S00601@atlink.jp** このアドレスを受信許可設定してください。 URL http://a.atlink.jp/smwh/

### まず最初に利用登録をお願いします(初めてWEB予約を利用される方)

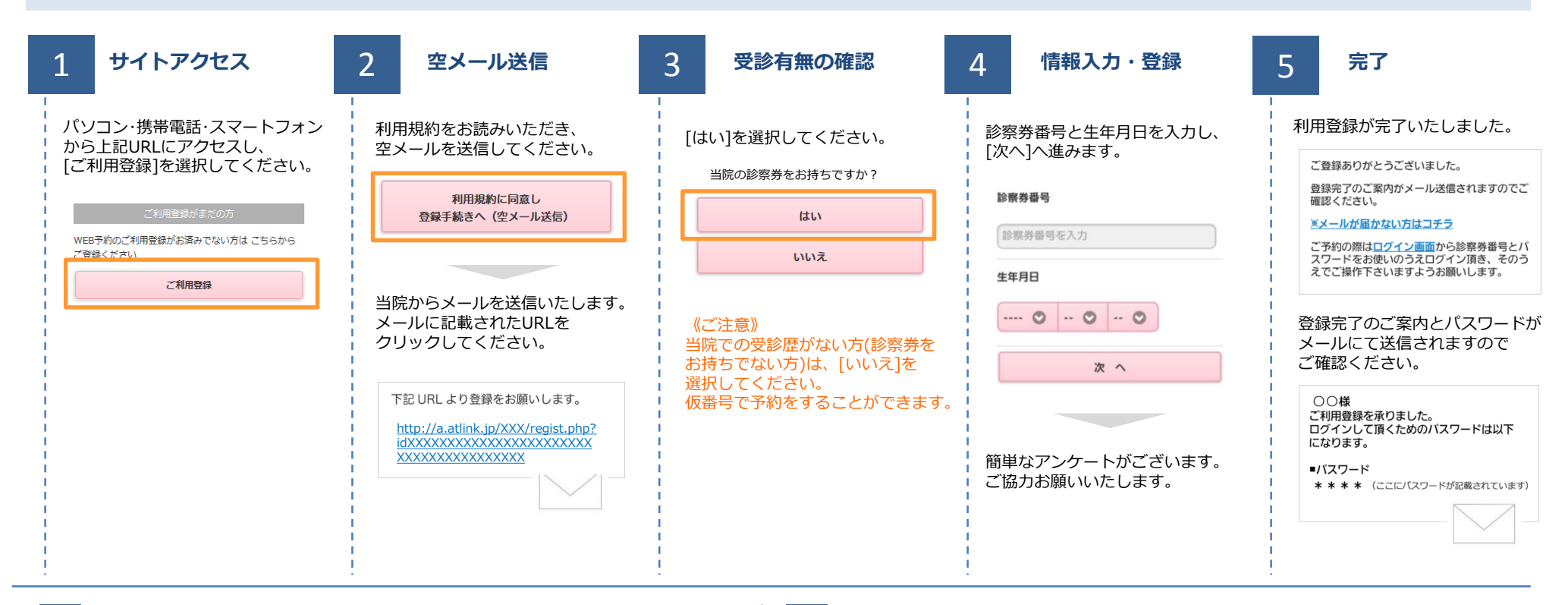

#### 数分経ってもメールが届かない

受信許可設定をしないとメールが受け取れない場合があります。 メール受信許可設定を行ってから再度利用登録を行ってください。 また迷惑メールフォルダに入っている場合もありますので、ご確認ください。

#### 受信許可設定の方法

受信許可設定の方法は、WEB予約サイトトップページの [メールが届かない方はこちら]から設定方法を ご案内しています。こちらを参照し、設定を行ってください。

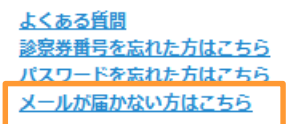

札幌マタニティウイメンズホスピタル

# WEB予約のご利用案内 4月2日以降のご予約をお取りいただけます

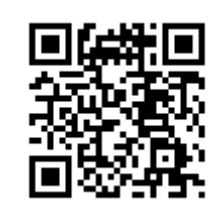

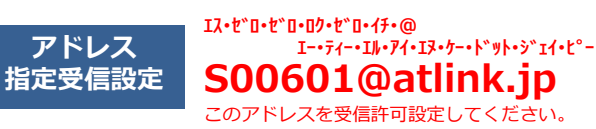

URL http://a.atlink.jp/smwh/

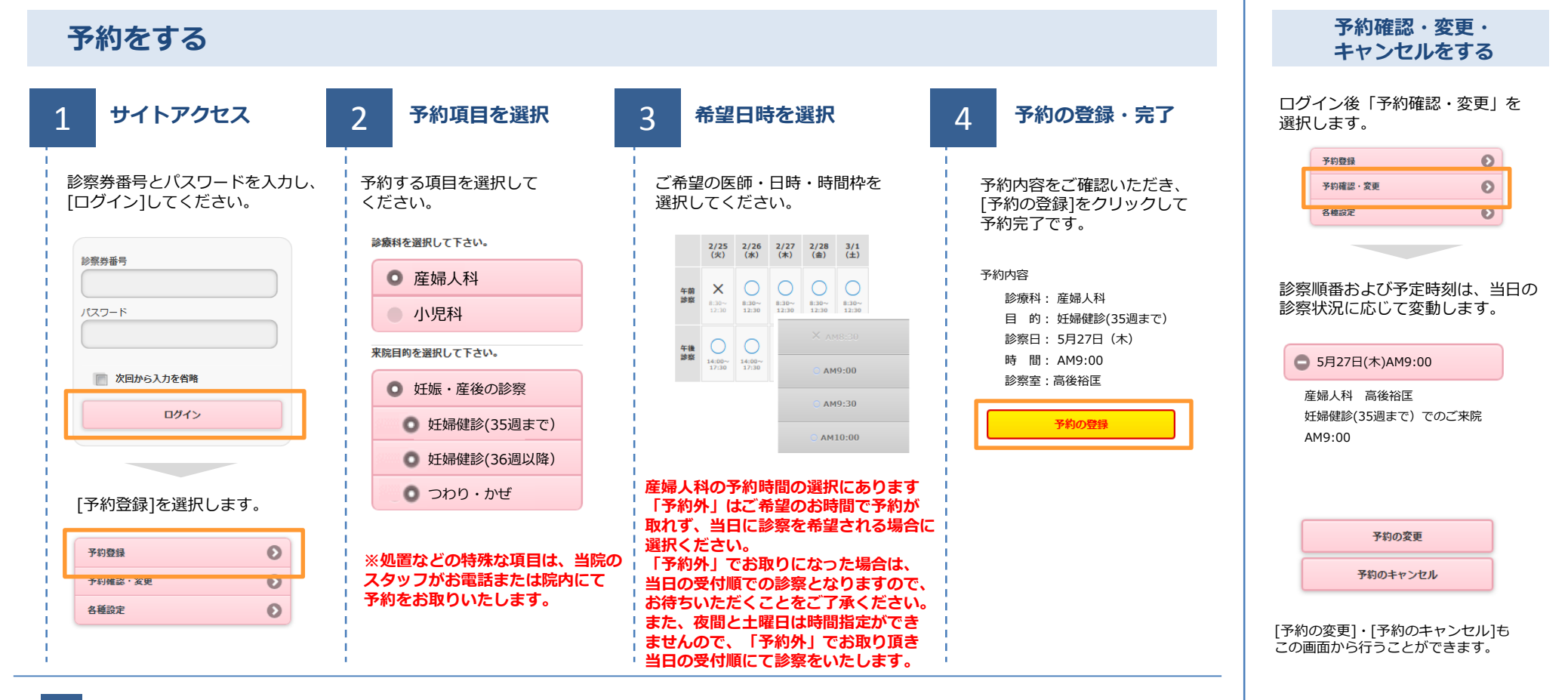

### メールアドレスをご登録いただくと

予約時や予約日の前日に確認メールが送信されます。また当院からのおしらせ(休診や医師交代のお知らせなど)も送信いたしますので、 ぜひご登録ください。

札幌マタニティウイメンズホスピタル